The following steps walkthrough the steps for

1. Homeroom Course Setup – Homeroom Course MUST be set to "Show" on Report Card in order for General Comments and Learner Behaviors to Display

## From the main menu select Courses

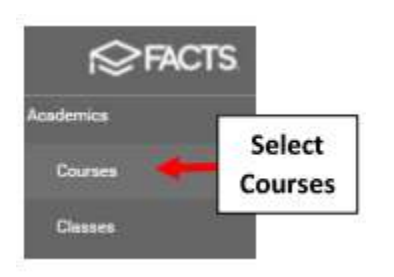

Type "HR" into the Search Field to view your Homerooms. For <u>EACH Homeroom</u> please verify "Include on report card" is checked. Select Save to Save your Changes

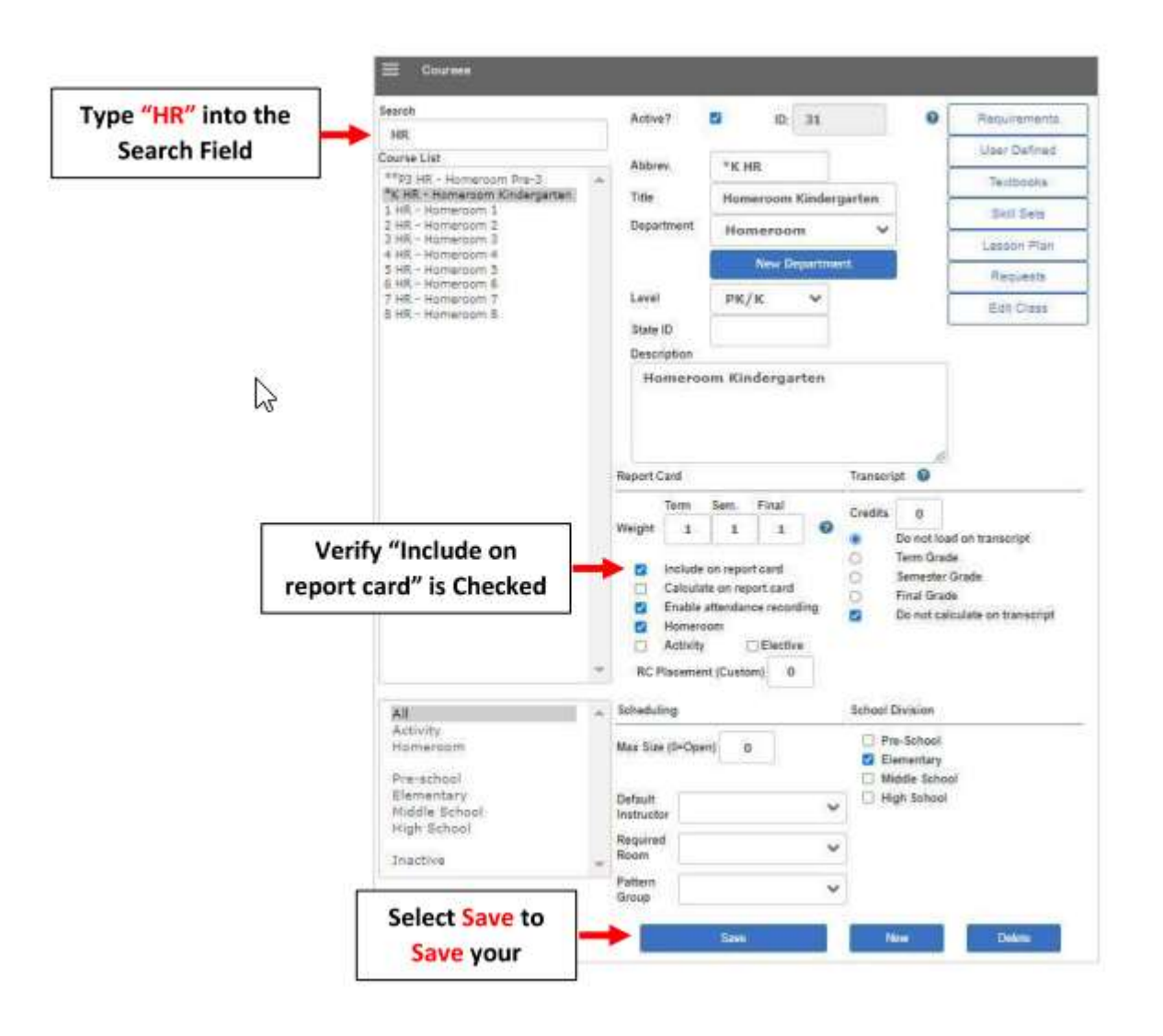

2. View Report Cards on Family Portal. **\*\*You must use the following settings to View Reports Cards on the Family** *Portal.* 

From the main menu please go to Family Portal > Configuration and set Gradebook Grades and Report Card to Show. \*\*Verify Correct Term is Selected for Report Card\*\*

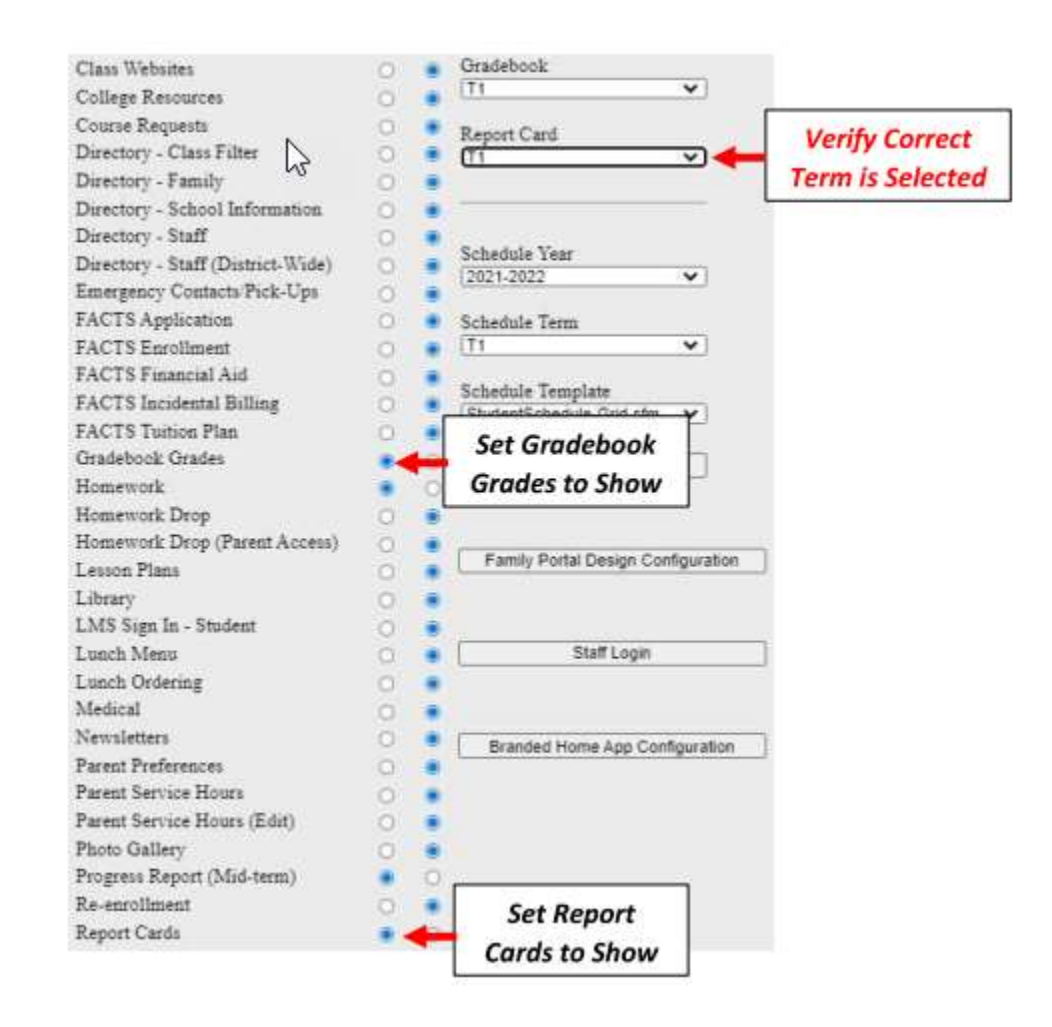

### 3. Print Report Cards

### From main menu please select Report Manager

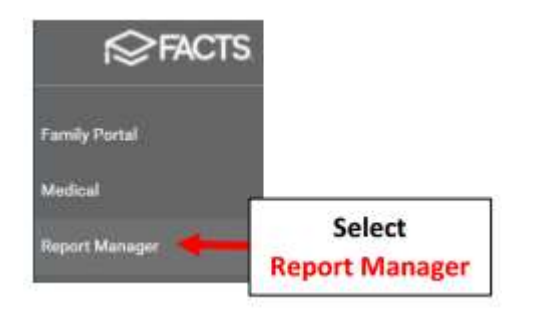

### Select Academics > Report Card (Web)

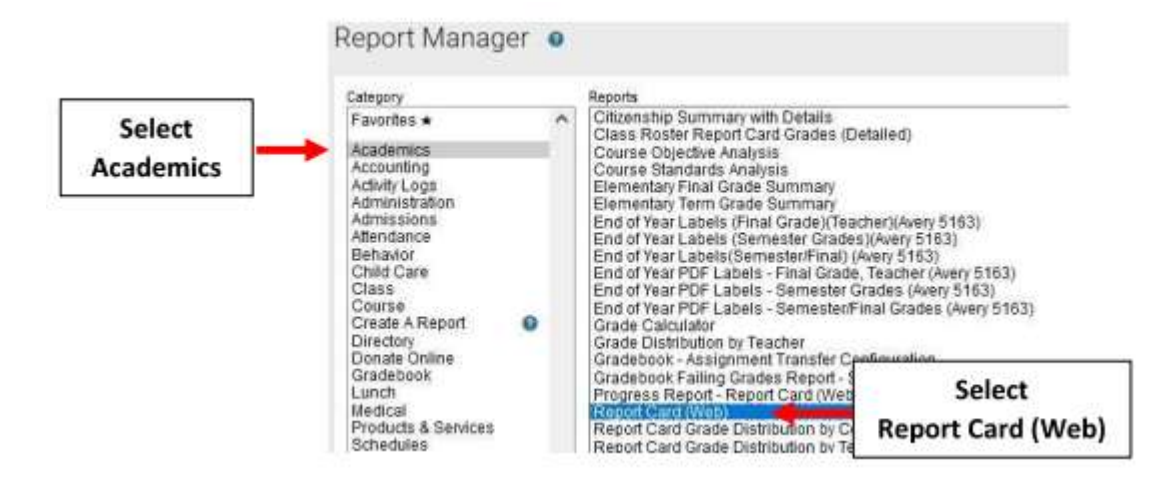

Select Filter by Homeroom and Select Homeroom to Print. Click the Double Arrows to move all Students to "Selected List" and Click View Report

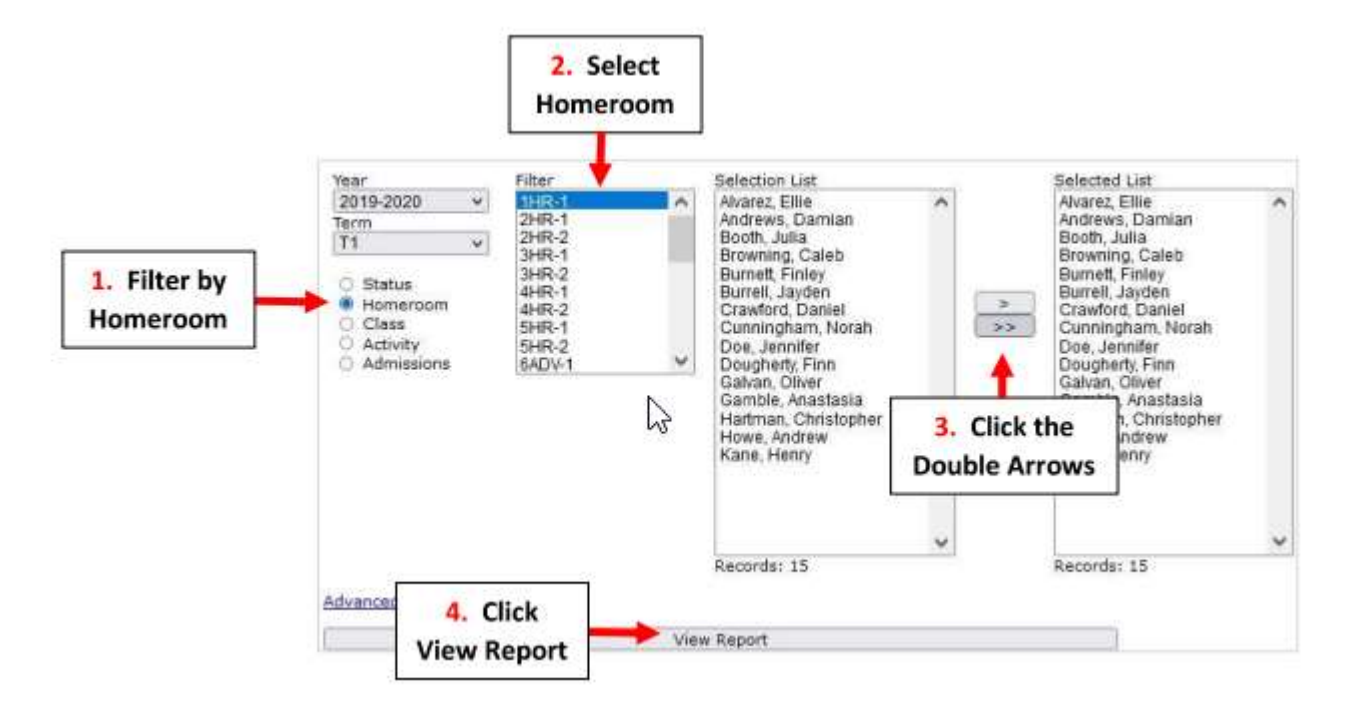

**Select View Reports Cards** 

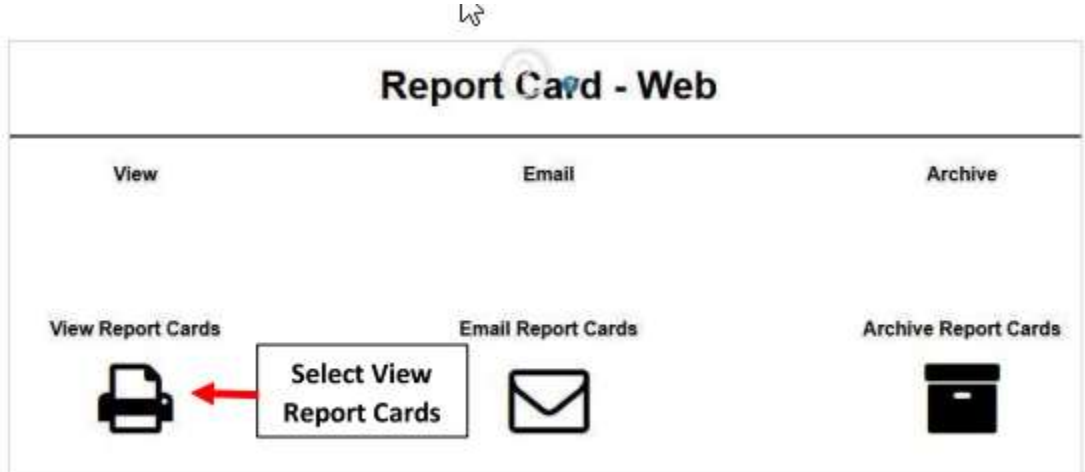

## Select Template and Click "View" to Run Report Card

|                   | Report Card - Web                              |                                                      |
|-------------------|------------------------------------------------|------------------------------------------------------|
| View              | 🖂 Email                                        | Archive                                              |
| View Report Cards | Template:<br>BrooklynDioc/BrooklynDioc:1-8.cfm | Select behavior page<br>Template thived report cards |
| •                 | Click View<br>Run Report                       | / to<br>Card                                         |

## Once Reports have Loaded select Continue to View Reports

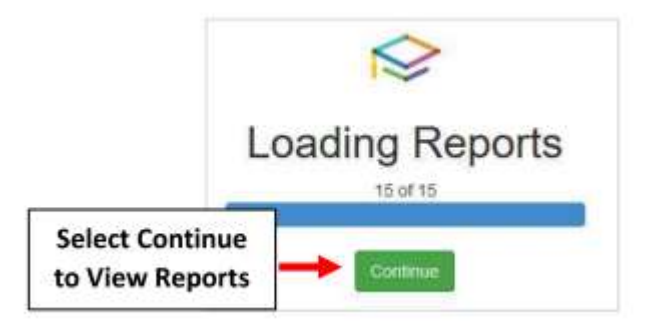

\*\*Please Note: When Previewed, Report Cards appear in One Column\*\* Report Card Format is corrected when Printed

Select "Cntrl" key and "P" to print Report Cards. Select "Save as "PDF" to Save Report Cards

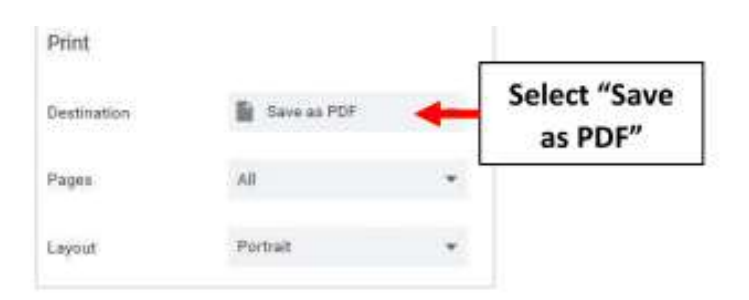

## 4. Email Report Cards (Optional)

# From main menu please select Report Manager

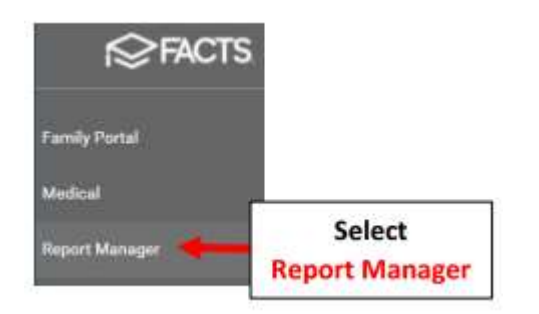

# Select Academics > Report Card (Web)

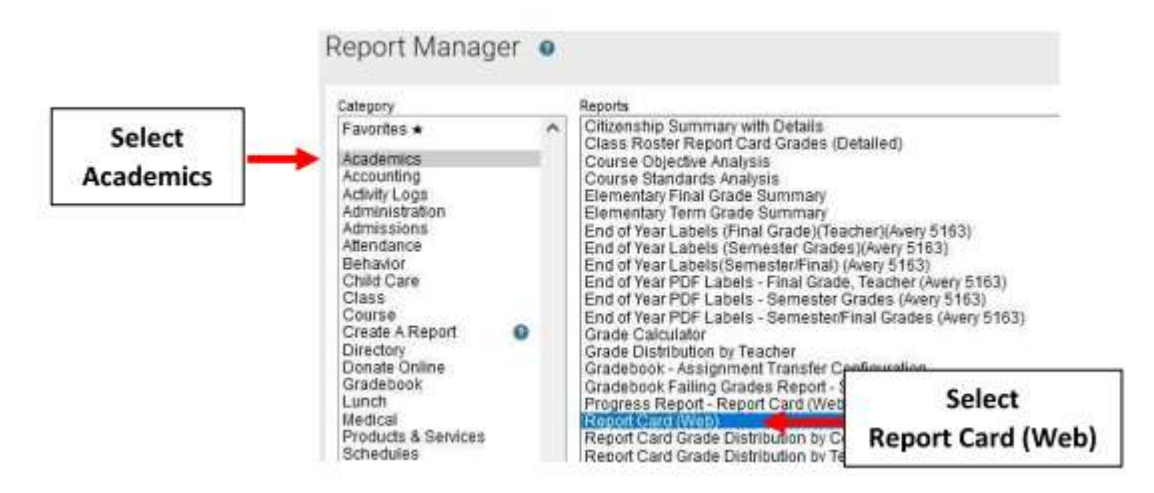

Select Filter by Homeroom and Select Homeroom to Print. Click the Double Arrows to move all Students to "Selected List" and Click View Report

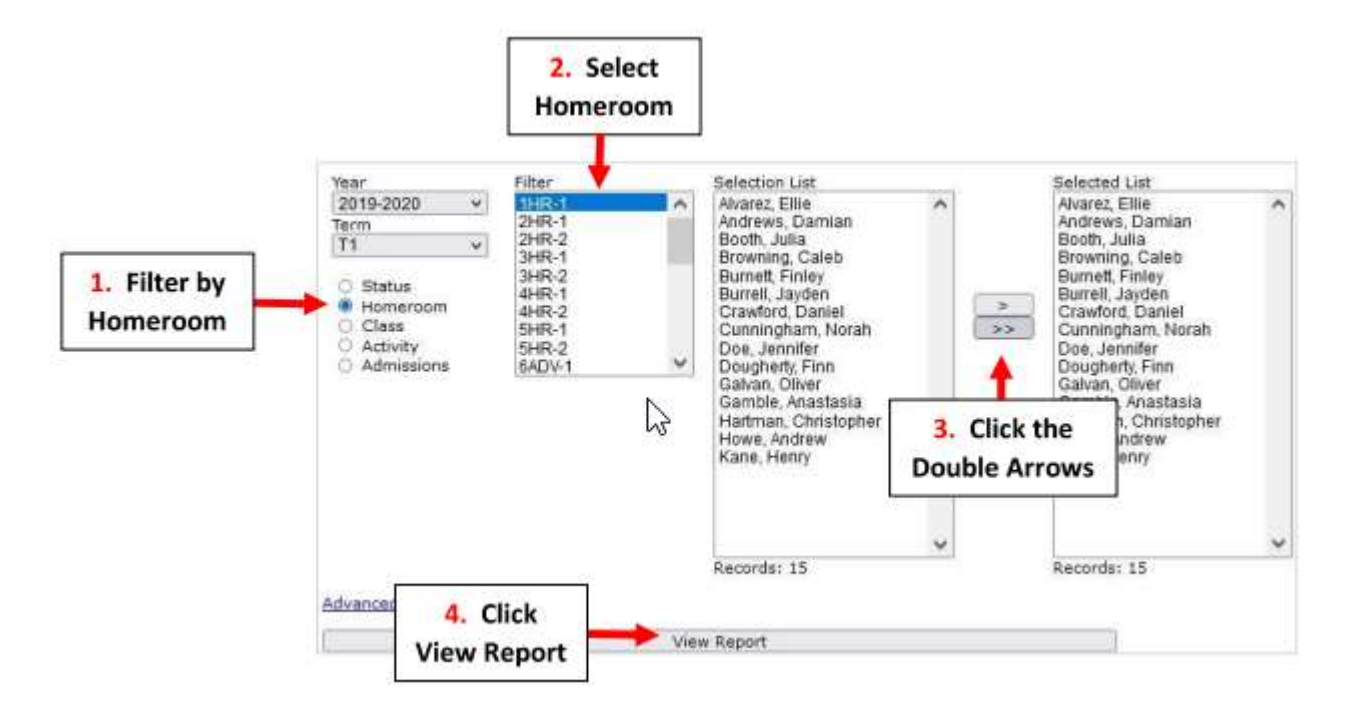

## Select Email

| View             | Email              | Archive             |
|------------------|--------------------|---------------------|
| lew Report Cards | Email Report Cards | Archive Report Card |

# Select Template and Place a Checkmark by Parents

\*\*Please Note: Report Cards are sent to the Parents email on file in FACTS\*\*

| ⊖ View             | Email                                                                                  | Archive              |
|--------------------|----------------------------------------------------------------------------------------|----------------------|
| Select<br>Template | Template:<br>BrooklynDioc/BrooklynDioc-1-8.cfm Sele<br>Grade vel Override:<br>Message: | Include behavior pag |

Once Reports have emailed select Done

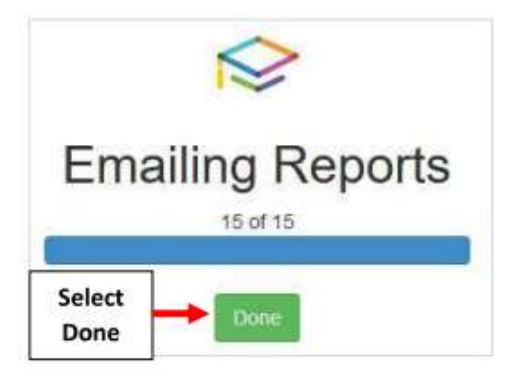

### To view emails sent please go to Report Manager > Administration > Email – Staff Messages

| Category                                                |   | Reports                                                                                                    |                                                   |
|---------------------------------------------------------|---|----------------------------------------------------------------------------------------------------|---------------------------------------------------|
| Favorites +<br>Academics<br>Accounting<br>Activity Logs | î | <ul> <li>Activity Log - General (Filter by Modified By)</li> <li>Address Search</li> <li>Advising Notes Report</li> <li>Barcode Label - Students (Avery 5160)</li> <li>COVID Data Report - Staff</li> </ul> | ied By)<br>50)                                    |
| Administration<br>Admissions<br>Attendance<br>Behavior  |   | COVID Data Report - Student<br>COVID Web Form - Configuration<br>Demographic Logs (all persons)<br>Duplicate Congregation Merge                                                                             |                                                   |
| Child Care<br>Class<br>Course<br>Create A Report        | 0 | Duplicate Person Error Check<br>Email - Find Person<br>Email - Staff Mossages<br>Email - System Messages                                                                                                    | Select Administration ><br>Email – Staff Messages |

## 5. Archive Report Cards

## From main menu please select Report Manager

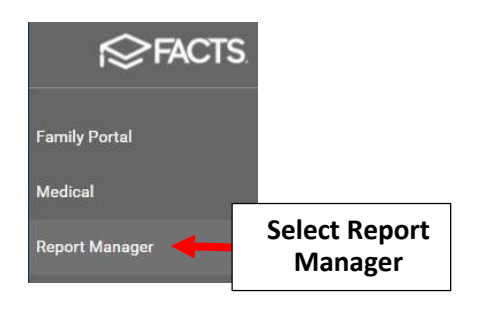

### Select Academics > Report Card (Web)

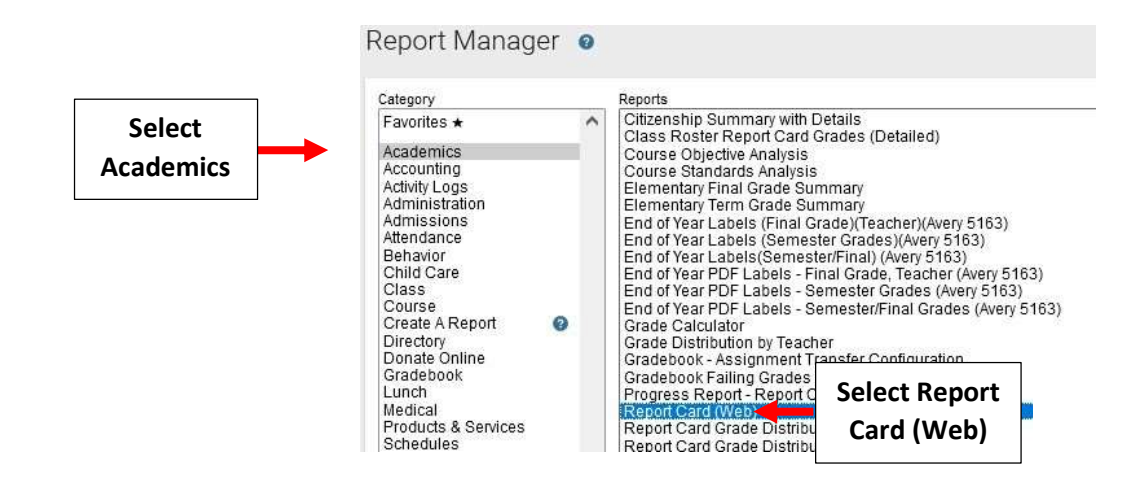

Select Filter by Homeroom and Select Homeroom to Print. Click the Double Arrows to move all Students to "Selected List" and Click View Report

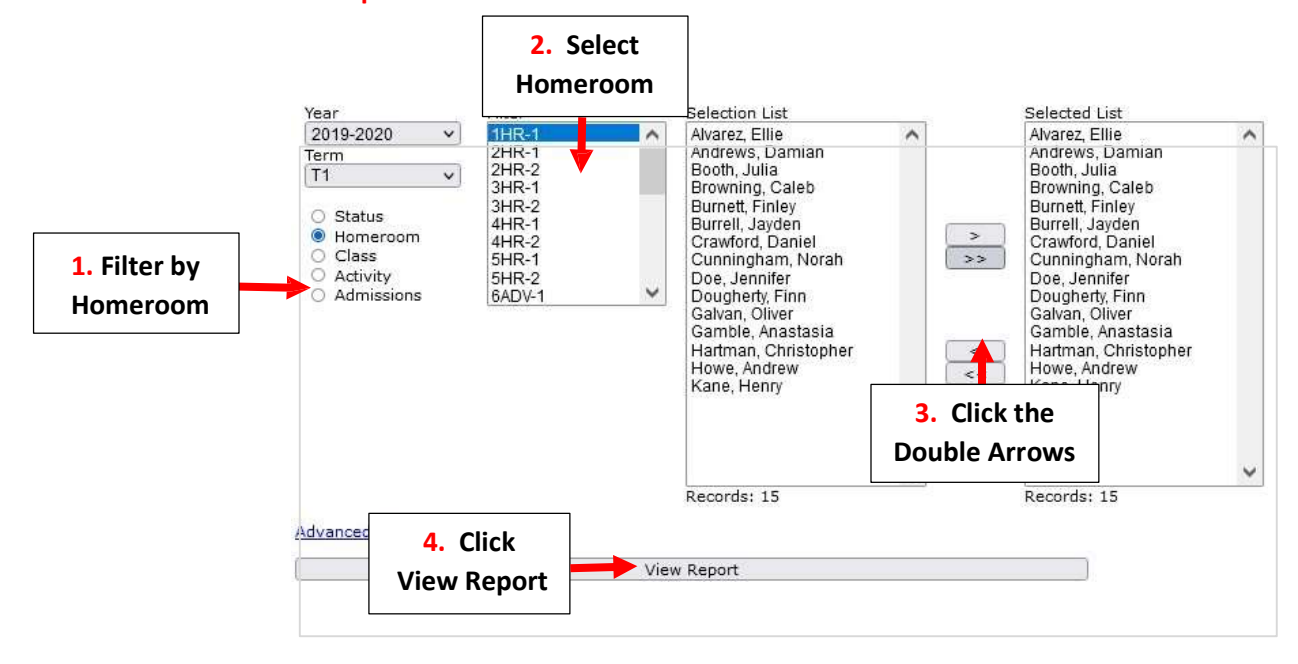

### **Select Archive Report Cards**

|                   | Report Card - Web                                    |                      |
|-------------------|------------------------------------------------------|----------------------|
| View              | Email                                                | Archive              |
| View Report Cards | Email Report Cards<br>Select Archive<br>Report Cards | Archive Report Cards |

### Select Template and Click Create Archive

| 🖶 View               | 🖂 Email                           | Archive   |
|----------------------|-----------------------------------|-----------|
|                      | Template:                         | Select    |
|                      | BrooklynDioc/BrooklynDioc-1-8.cfm | Template  |
|                      | Grade Level Override:             |           |
| Archive Report Cards |                                   |           |
|                      | Message:                          |           |
|                      |                                   |           |
|                      | Solo.                             | ct Croato |
|                      | Sele                              |           |

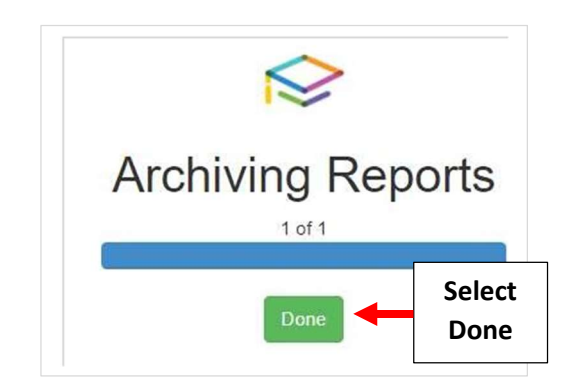

To view Archived Report Cards select Students from the Main Menu. Select the Student > Portfolio and Double-click on the document to open

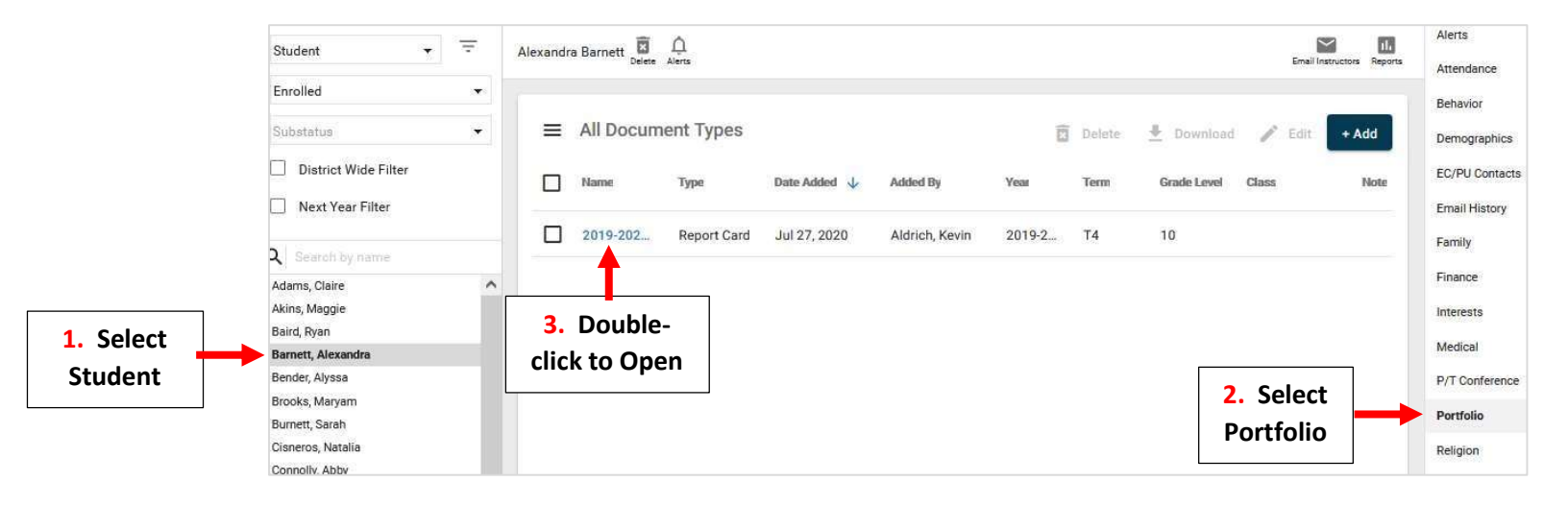